## PAY FOR POSTAGE AND PRINT SHIPPING LABELS ON EBAY

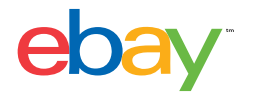

A step-by-step look at eBay labels

Start in My eBay

1. In the Sold section in My eBay, click "Print shipping label." If you have several items for shipment, click "Print shipping label" on your first item. Then print the shipping label for your next item from the eBay labels page.

| ebay Shop by -                                                           | Search                                                        |          |                                                                                                    |        |            |            |                |              |     |      |    |    |    | Al Categorie |              | Search           | Advanced        |
|--------------------------------------------------------------------------|---------------------------------------------------------------|----------|----------------------------------------------------------------------------------------------------|--------|------------|------------|----------------|--------------|-----|------|----|----|----|--------------|--------------|------------------|-----------------|
| Home > Ny allay > Dailing Hanager Pro                                    | > Sold Listings                                               |          |                                                                                                    |        |            |            |                |              |     |      |    |    |    |              |              |                  |                 |
| My eBay tabels_seller_u                                                  | s(1) 🛞                                                        |          |                                                                                                    |        |            |            |                |              |     |      |    |    |    |              |              |                  |                 |
| Activity Messages (1)                                                    | Account Applications                                          | -        |                                                                                                    |        |            |            |                |              |     |      |    |    |    |              |              |                  |                 |
| Summary                                                                  | Sold   Awaiting shipment                                      | : (3)    |                                                                                                    |        |            |            |                |              |     |      |    |    |    |              | Send us your | comments   Cust  | Janice   🖨 Part |
| Buy     Watch     Active     Purchase History     Didn't Win     Deleted | Buyer email                                                   |          | •                                                                                                    |        |            |            |                |              |     |      |    |    |    |              |              |                  |                 |
| V Selling Manager Pro                                                    | 3 listings) found<br>Show only: Status: Awaiting sh           | lipment  |                                                                                                    |        |            |            |                |              |     |      |    |    |    |              |              |                  |                 |
| Deater                                                                   | Shipping action - Change                                      | status + | Other action - Sell similar                                                                                   |        |            |            |                |              |     |      |    |    |    |              |              | Create           | listing +       |
| Scheduled<br>Active (9)                                                  | Print shipping labels or invoices<br>Add actual shipping cost | Record   | Buyer usemamelemail                                                                                           | Formal | Sold for   | Total      | Date<br>sold ~ | Date<br>paid | œ , | r s  | ca | av | -1 | ώ.           |              |                  |                 |
| Unsold<br>Sold (14)                                                      |                                                               | 255      | sk_qa_us_bayer1(0)sk_qa_us_bayer1@gmail.com                                                                   |        | \$7,800.00 | \$7,800.00 | Aup-16-16      | Aug-16-11    | ۰ ، | / \$ | 68 | 1  | 43 | 6            |              |                  |                 |
| Awaiting payment<br>Awaiting shipment                                    |                                                               |          | 140007265370 Roll of 50 - 2016 1/10 Troy Oc Gold American Eagle<br>85 Coin SKU38293<br>Tracking number: (Add) | ٥      |            |            |                |              |     |      |    |    |    |              |              |                  |                 |
| Paid and shipped<br>Shipping labels                                      | Print shipping label                                          | 254      | sk_qa_ca_bayer2 (1)                                                                                           |        | \$50.00    | \$50.00    | Jun-28-16      | Jun-28-16    | 0 . | \$   | 68 | 1  | -1 | di           |              |                  |                 |
| Returns<br>Archived (5)                                                  | Add tracking number                                           |          | 140007113466 Converse Shoes For Men<br>Tracking number (Add)                                                  | 0      |            |            |                |              |     |      |    |    |    |              |              |                  |                 |
| Reporting<br>Automation preferences                                      | View sales record<br>Print shipping labels or involces        | 253      | sk_qa_ca_buyer1 (2)                                                                                           |        | \$50.00    | \$50.00    | Jun-28-16      | Jun-28-16    | 0 . | \$   | 68 | 1  | +1 | ú.           |              |                  |                 |
| Marketing tools<br>Getting started                                       | Mark shipped<br>Leave feedback<br>Contect buser               |          | 140007113466 Converse Shoes For Men<br>Tracking number: [Add]                                                 | â      |            |            |                |              |     |      |    |    |    |              |              |                  |                 |
| V Organize                                                               | Cancel order                                                  |          |                                                                                                    |        |            |            |                |              |     |      |    |    |    |              | terra        | per page: 25   5 | Back to 104     |
| Lists                                                                    | Sell similar<br>Relist                                        |          |                                                                                                    |        |            | (1)        |                |              |     |      |    |    |    |              |              | Go to page       | Go              |
| Saved sellers                                                            | Archive<br>Report a buyer                                     | Sale     | orice Total price                                                                                             |        |            |            |                |              |     |      |    |    |    |              |              |                  |                 |

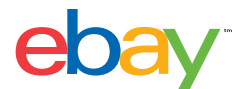

2. All the information you need to create your label is on the Print a shipping label page. From My eBay, click on "Purchase and print postage". Review the order information for the buyer's user ID and transaction details.

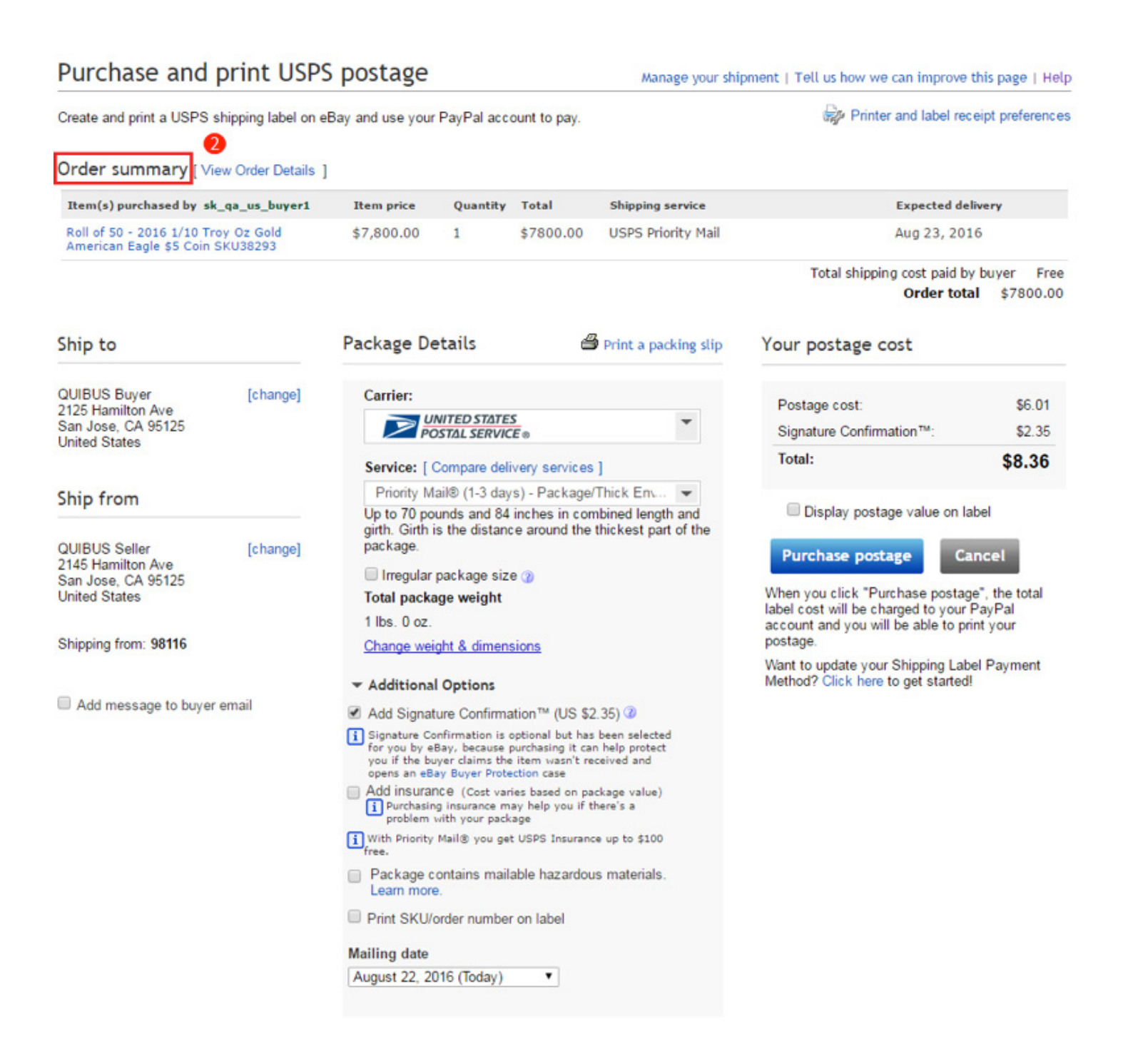

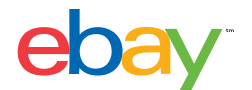

3. The "Ship from" and "Ship to" information is pre-populated with seller and buyer addresses. Click "Edit" to make changes or add a message to your buyer.

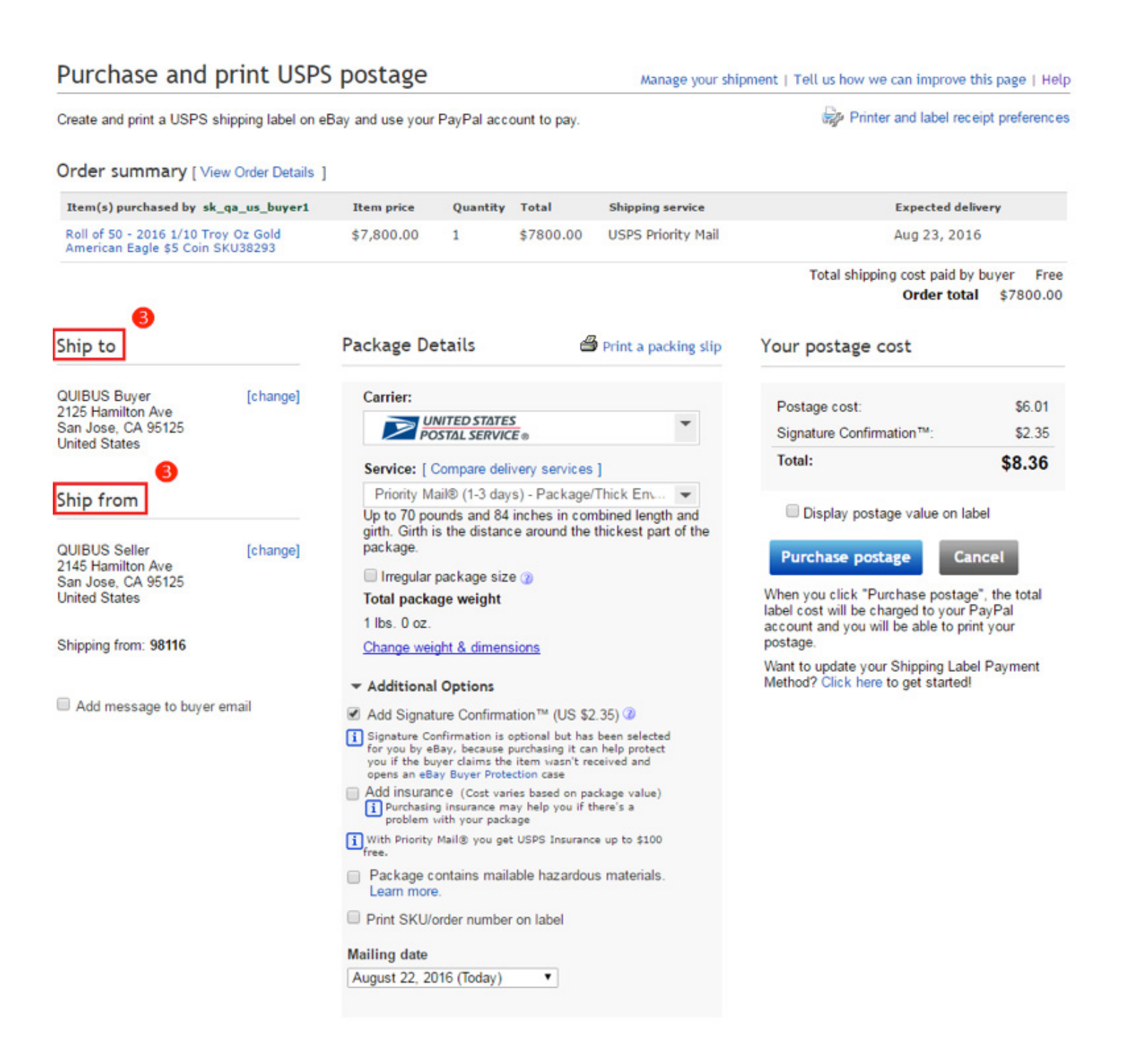

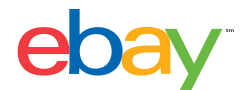

4. Choose your shipping preferences—carrier, service and delivery options—in the "Package Details" section. If you'd like a SKU or item number to appear on the shipping label, check the box and enter it in the field provided. Then select the date you'll ship.

| Purchase and print U                                                                                      | SPS postage                                                                       |                                                                    |                                                                       | Manage your shi                                   | ipment   Tell us how we can improve                                                                                                    | e this page   Help                                 |  |  |
|----------------------------------------------------------------------------------------------------|-----------------------------------------------------------------------------------|--------------------------------------------------------------------|-----------------------------------------------------------------------|---------------------------------------------------|----------------------------------------------------------------------------------------------------|----------------------------------------------------|--|--|
| Create and print a USPS shipping label                                                                    | l on eBay and use you                                                             |                                                                    | Sep Printer and label receipt preference                              |                                                   |                                                                                                    |                                                    |  |  |
| Order summary [ View Order Det                                                                            | ails ]                                                                            |                                                                    |                                                                       |                                                   |                                                                                                    |                                                    |  |  |
| Item(s) purchased by sk_qa_us_buye                                                                        | r1 Item price                                                                     | Quantity                                                           | Total                                                                 | Shipping service                                  | Expected d                                                                                                    | elivery                                            |  |  |
| Roll of 50 - 2016 1/10 Troy Oz Gold<br>American Eagle \$5 Coin SKU38293                                   | \$7,800.00                                                                        | 1                                                                  | \$7800.00                                                             | USPS Priority Mail                                | Aug 23, 20                                                                                                    | 016                                                |  |  |
|                                                                                                    | 4                                                                                 |                                                                    |                                                                       |                                                   | Total shipping cost paid b<br>Order to                                                                                                    | by buyer Free<br>tal \$7800.00                     |  |  |
| Ship to                                                                                                   | Package D                                                                         | etails                                                             | é                                                                     | Print a packing slip                              | Your postage cost                                                                                                    |                                                    |  |  |
| QUIBUS Buyer [change<br>2125 Hamilton Ave                                                                 | ] Carrier:                                                                        |                                                                    |                                                                       |                                                   | Postage cost:                                                                                                    | \$6.01                                             |  |  |
| San Jose, CA 95125<br>United States                                                                       |                                                                                   | NITED STATE<br>OSTAL SERVIC                                        | CE ®                                                                  | *                                                 | Signature Confirmation™:                                                                                                    | \$2.35                                             |  |  |
|                                                                                                    | Service: [                                                                        | Compare del                                                        | livery services                                                       | 5]                                                | Total:                                                                                                    | \$8.36                                             |  |  |
| Ship from                                                                                                 | Priority M                                                                        | lail® (1-3 day                                                     | ys) - Package                                                         | /Thick En 💌                                       |                                                                                                    |                                                    |  |  |
| QUIBUS Seller [change<br>2145 Hamilton Ave<br>San Jose, CA 95125<br>United States<br>Shipping from: 98116 | girth. Girth<br>package.<br>Irregular<br>Total packa<br>1 lbs. 0 oz.<br>Change we | is the distan<br>package siz<br>age weight<br>ight & dimen         | ce around the                                                         | thickest part of the                              | Purchase postage C<br>When you click "Purchase posta<br>label cost will be charged to your<br>account and you will be able to p<br>postage. | ancel<br>Ige", the total<br>r PayPal<br>print your |  |  |
|                                                                                                    | ▼ Additiona                                                                       | Options                                                            |                                                                       |                                                   | Want to update your Shipping La<br>Method? Click here to get started                                                                        | bel Payment<br>dl                                  |  |  |
| Add message to buyer email                                                                                | Add Signal                                                                        | ture Confirm:                                                      | ation™ (US \$                                                         | 2 35) @                                           |                                                                                                    |                                                    |  |  |
|                                                                                                    | i Signature Co<br>for you by e<br>you if the b<br>opens an eB                     | onfirmation is<br>Bay, because<br>ayer claims the<br>ay Buyer Prob | optional but ha<br>purchasing it ca<br>e item wasn't n<br>ection case | s been selected<br>on help protect<br>eceived and |                                                                                                    |                                                    |  |  |
|                                                                                                    | Add insura                                                                        | nce (Cost var<br>ig insurance m<br>with your pack                  | ries based on p<br>hay help you if<br>kage                            | ackage value)<br>there's a                        |                                                                                                    |                                                    |  |  |
|                                                                                                    | With Priority free.                                                               | Mail® you ge                                                       | t USPS Insuran                                                        | ce up to \$100                                    |                                                                                                    |                                                    |  |  |
|                                                                                                    | Package of<br>Learn more                                                          | ontains mail<br>e.                                                 | lable hazardo                                                         | us materials.                                     |                                                                                                    |                                                    |  |  |
|                                                                                                    | Print SKU/                                                                        | order numbe                                                        | r on label                                                            |                                                   |                                                                                                    |                                                    |  |  |
|                                                                                                    | Mailing date                                                                      |                                                                    |                                                                       |                                                   |                                                                                                    |                                                    |  |  |
|                                                                                                    | August 22, 2                                                                      | 016 (Today)                                                        | ۲                                                                     |                                                   |                                                                                                    |                                                    |  |  |

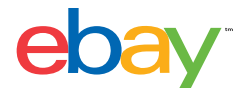

5. Click "Print a packing slip" to include a packing slip inside your package with a personal message to your buyer. Many sellers use this as an opportunity to thank their buyers and request feedback on the transaction.

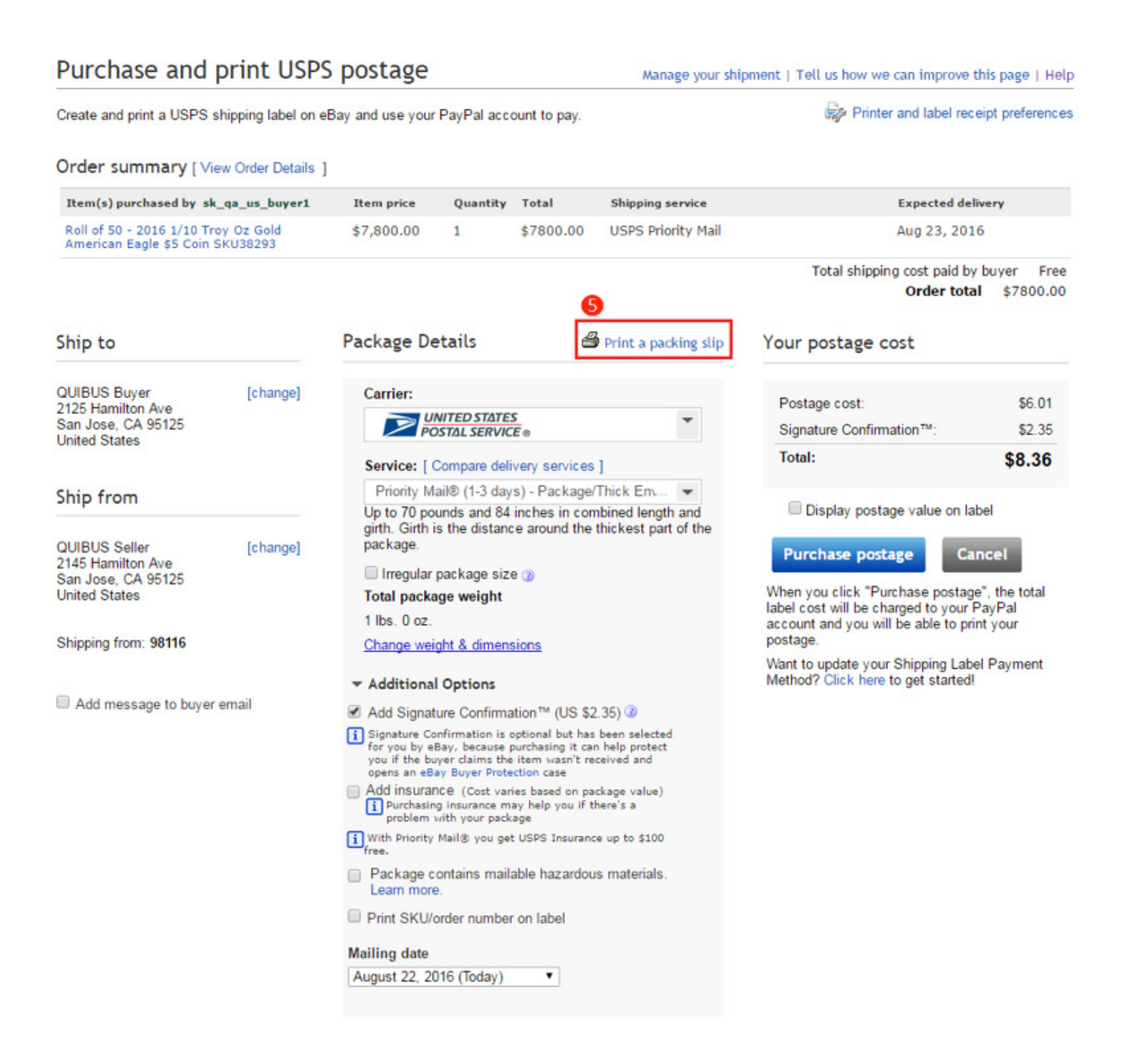

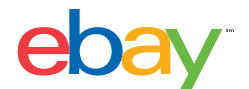

6. Review all shipping costs and click "Purchase postage." The first time you print a USPS label you can set up automatic payment with PayPal by checking "Pay and print." For FedEx® label services, eBay pre-pays for you. No need to pay until you receive your monthly statement.

| Purchase and print USP                                                                                     | S postage                                                                                |                                                                                                    | Manage your shipment   Tell us how we can improve this page   Help                                               |                                                                                  |                                                                                                    |                                                    |  |  |  |
|----------------------------------------------------------------------------------------------------|------------------------------------------------------------------------------------------|----------------------------------------------------------------------------------------------------|----------------------------------------------------------------------------------------------------|----------------------------------------------------------------------------------|----------------------------------------------------------------------------------------------------|----------------------------------------------------|--|--|--|
| Create and print a USPS shipping label on                                                                  | eBay and use you                                                                         | r PayPal acc                                                                                        | ount to pay.                                                                                                    | ay. Spectra Printer and label receipt preference                                 |                                                                                                    |                                                    |  |  |  |
| Order summary [ View Order Details                                                                         | 1                                                                                        |                                                                                                    |                                                                                                    |                                                                                  |                                                                                                    |                                                    |  |  |  |
| Item(s) purchased by sk_qa_us_buyer1                                                                       | Item price                                                                               | Quantity                                                                                            | Total                                                                                                    | Shipping service                                                                 | Expected d                                                                                                    | elivery                                            |  |  |  |
| Roll of 50 - 2016 1/10 Troy Oz Gold<br>American Eagle \$5 Coin SKU38293                                    | \$7,800.00                                                                               | 1                                                                                                   | \$7800.00                                                                                                    | USPS Priority Mail                                                               | Aug 23, 20                                                                                                    | 016                                                |  |  |  |
|                                                                                                    |                                                                                          |                                                                                                    |                                                                                                    |                                                                                  | Total shipping cost paid<br>Order to                                                                                                    | by buyer Free<br>tal \$7800.00                     |  |  |  |
| Ship to                                                                                                    | Package D                                                                                | etails                                                                                              | 4                                                                                                    | Print a packing slip                                                             | Your postage cost                                                                                                    |                                                    |  |  |  |
| QUIBUS Buyer [change]                                                                                      | Carrier:                                                                                 |                                                                                                    |                                                                                                    |                                                                                  | Postage cost                                                                                                    | \$6.01                                             |  |  |  |
| San Jose, CA 95125<br>United States                                                                        |                                                                                          | NITED STATE                                                                                         | CE®                                                                                                    | -                                                                                | Signature Confirmation™:                                                                                                    | \$2.35                                             |  |  |  |
|                                                                                                    | Service: [                                                                               | Compare del                                                                                         | ivery services                                                                                                   | •]                                                                               | Total:                                                                                                    | \$8.36                                             |  |  |  |
| Ship from                                                                                                  | Priority N                                                                               | lail® (1-3 day                                                                                      | /s) - Package                                                                                                    | /Thick Env 👻                                                                     |                                                                                                    |                                                    |  |  |  |
| QUIBUS Seller [change]<br>2145 Hamilton Ave<br>San Jose, CA 95125<br>United States<br>Shipping from: 98116 | girth. Girth<br>package.<br>Irregular<br>Total pack<br>1 lbs. 0 oz.<br><u>Change we</u>  | is the distan<br>package siz<br>age weight<br>ight & dimen                                          | ce around the<br>e @<br>sions                                                                                    | thickest part of the                                                             | 6 Purchase postage<br>When you click "Purchase posta<br>label cost will be charged to you<br>account and you will be able to p<br>postage. | ancel<br>age", the total<br>r PayPal<br>print your |  |  |  |
|                                                                                                    | * Addition                                                                               | Ontions                                                                                             |                                                                                                    |                                                                                  | Want to update your Shipping La<br>Method? Click here to get starte                                                                        | bel Payment<br>d!                                  |  |  |  |
| Add message to buyer email                                                                                 | Add Signa                                                                                | ture Confirm                                                                                        | ation TM (LIS S                                                                                                  | 2 351 (2)                                                                        | ,                                                                                                    |                                                    |  |  |  |
|                                                                                                    | Signature C<br>for you by e<br>you if the b<br>opens an eE     Add insura     J Purchasi | onfirmation is<br>Bay, because<br>uyer claims the<br>ay Buyer Prote<br>DCO (Cost varing insurance m | optional but has<br>purchasing it ca<br>e item wasn't re<br>ection case<br>ries based on pa<br>nay help you if t | s been selected<br>in help protect<br>acceived and<br>ackage value)<br>there's a |                                                                                                    |                                                    |  |  |  |
|                                                                                                    | problem                                                                                  | with your pack<br>Mail® you ge                                                                      | kage<br>It USPS Insuran                                                                                          | ce up to \$100                                                                   |                                                                                                    |                                                    |  |  |  |
|                                                                                                    | Package (<br>Learn mor                                                                   | contains mail<br>e.                                                                                 | lable hazardou                                                                                                   | us materials.                                                                    |                                                                                                    |                                                    |  |  |  |
|                                                                                                    | Print SKU/                                                                               | order numbe                                                                                         | r on label                                                                                                    |                                                                                  |                                                                                                    |                                                    |  |  |  |
|                                                                                                    | Mailing date<br>August 22, 2                                                             | 016 (Today)                                                                                         | •                                                                                                    |                                                                                  |                                                                                                    |                                                    |  |  |  |

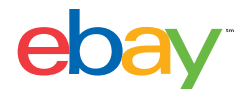

7. Double-check that your postage purchase and cost is correct. The tracking number and order status is now being automatically uploaded to My eBay and sent to your buyer.

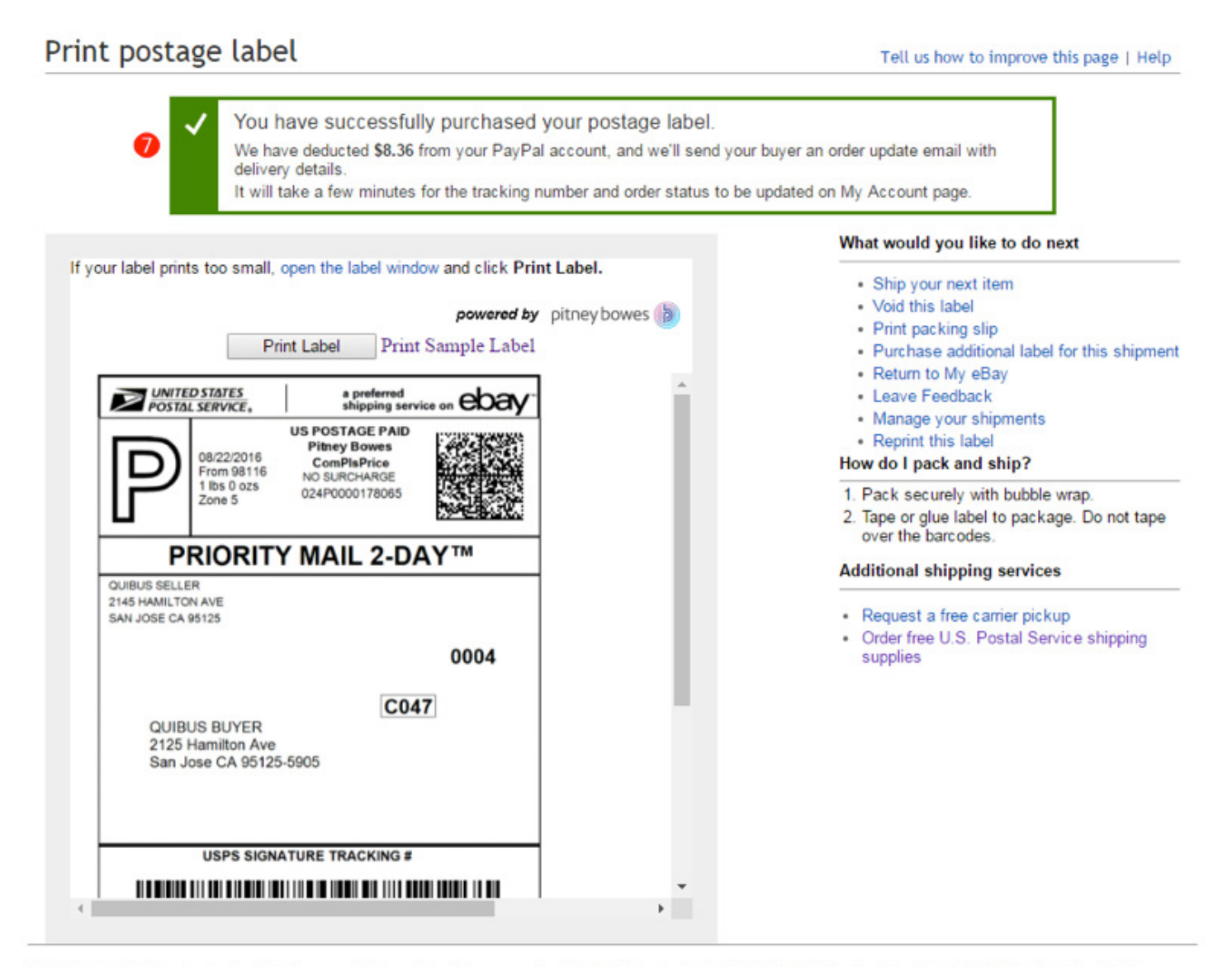

United States Postal Service®, the Eagle Logo, and their combined form, as well as U.S.Postal Service®, Post Office<sup>™</sup>, USPS®, Parcel Post®, PriorityMail®, First Class Mail® Package, Priority Mail Express®, MediaMail<sup>™</sup>, Priority Mail® International and Priority Mail Express International® are registered trademarks; USPS Tracking<sup>™</sup>, and Signature Confirmation<sup>™</sup> are trademarks, owned by the United States Postal Service.

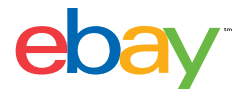

8. Review and print your shipping label, manage your shipments, and print your next label.

Confirm that the label in the preview window is correct. If you're satisfied with it, click "Print postage label" button.

## Print postage label Tell us how to improve this page | Help You have successfully purchased your postage label. We have deducted \$8.36 from your PayPal account, and we'll send your buyer an order update email with delivery details It will take a few minutes for the tracking number and order status to be updated on My Account page. What would you like to do next If your label prints too small, open the label window and click Print Label. Ship your next item Void this label powered by pitney bowes · Print packing slip Print Label Print Sample Label Purchase additional label for this shipment · Return to My eBay POSTAL SERVICE a preferred shipping serv Leave Feedback eba · Manage your shipments US POSTAGE PAID · Reprint this label **Pitney Bowes** 08/22/2016 ComPlsPrice How do I pack and ship? From 98116 NO SURCHARGE 1 lbs 0 ozs 024P0000178065 1. Pack securely with bubble wrap. Zone 5 2. Tape or glue label to package. Do not tape over the barcodes. PRIORITY MAIL 2-DAY™ Additional shipping services QUIBUS SELLER 2145 HAMILTON AVE Request a free carrier pickup SAN JOSE CA 95125 Order free U.S. Postal Service shipping 0004 supplies C047 QUIBUS BUYER 2125 Hamilton Ave San Jose CA 95125-5905 USPS SIGNATURE TRACKING # F ....

United States Postal Service®, the Eagle Logo, and their combined form, as well as U.S.Postal Service®, Post Office"", USPS®, Parcel Post®, PriorityMail®, First Class Mail® Package, Priority Mail Express®, MediaMail™, Priority Mail® International and Priority Mail Express International® are registered trademarks; USPS Tracking™, and Signature Confirmation™ are trademarks, owned by the United States Postal Service.

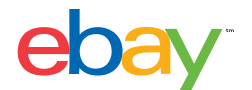

9. To print another label, click "Ship your next item". To reprint a label, click "Reprint this label." To void a label, click "Void label" and follow the instructions. You have 5 days to void a label. To manage your shipments, click the "Manage your shipments" link.

## Print postage label

Tell us how to improve this page | Help

| ur label prints too small, open the label window and click Print Label.<br>powered by pitneybowes<br>Print Label Print Sample Label<br>Print Sample Label<br>Print Sample Label<br>Print Sample Label | <ul> <li>What would you like to do next</li> <li>Ship your next item</li> <li>Void this label</li> <li>Print packing slip</li> <li>Purchase additional label for this shipm</li> <li>Return to My eBay</li> <li>Leave Feedback</li> <li>Manage your shipments</li> <li>Reprint this label</li> <li>How do I pack and ship?</li> <li>Pack securely with bubble wrap.</li> <li>Tape or glue label to package. Do not tap<br/>over the barcodes.</li> <li>Additional shipping services</li> <li>Request a free carrier pickup</li> <li>Order free U.S. Postal Service shipping<br/>supplies</li> </ul> |
|----------------------------------------------------------------------------------------------------|----------------------------------------------------------------------------------------------------|
|----------------------------------------------------------------------------------------------------|----------------------------------------------------------------------------------------------------|

United States Postal Service®, the Eagle Logo, and their combined form, as well as U.S.Postal Service®, Post Office"", USPS®, Parcel Post®, PriorityMail®, First Class Mail® Package, Priority Mail Express®, MediaMail™, Priority Mail® International and Priority Mail Express International® are registered trademarks; USPS Tracking™, and Signature Confirmation™ are trademarks, owned by the United States Postal Service.